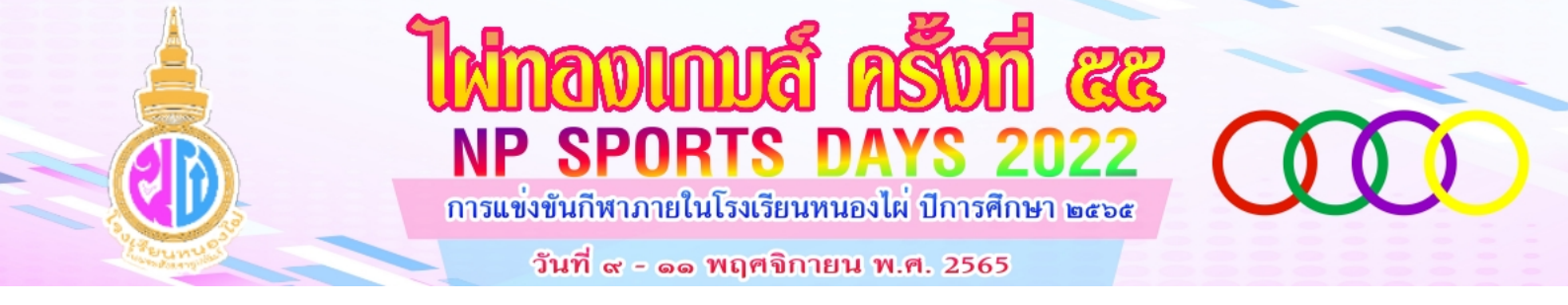

## ระบบลงทะเบียนการแข่งขันกีฬาภายใน ปี 2565 ไผ่ทองเกมส์ ครั้งที่ 55

## https://www.nongphai.ac.th/npsport/2022/

| C | O A https://www.nongphai.ac.th/npsport/2022/                                                                                                    | E ☆ ♡                                                                                                    |
|---|----------------------------------------------------------------------------------------------------|----------------------------------------------------------------------------------------------------|
|   | <b>โห่กอบเกมล์ ครั้งที่ ๕๕</b><br>NP SPORTS DAYS 2022<br>การแข่งขันกีฬาภายในโรงเรียนหนองไผ่ ปีการศึกษา ๒๔๖๔<br>วันที่ ๙ - ๑๑ พฤศจิกายน พ.ศ. 2565 |                                                                                                    |
|   | สถิติการแข่งขัน                                                                                                    | รายการหลัก                                                                                                    |
|   | Clip Video ພີຣິເປັດ Soon                                                                                                    | <ul> <li>n หน้าแรก</li> <li>พณะกรรมการจัดการแข่งขัน</li> <li>เครื่ รายยิ่งมีกกีฬา</li> <li>จ สถิติการลงกะเบียนทั้งหมด</li> <li>จ สถิติการแข่งขัน</li> <li>พลตารแข่งขันทีฬา</li> <li>พิมพ์เกียรติบัตรลณะผู้ดำเบินงาน</li> <li>พิมพ์เกียรติบัตรนักกีฬา</li> <li>ผู้มีอการใช้งานระบบ</li> </ul> |
|   | ภาพกิจกรรมไผ่ทองเกมส์                                                                                                    |                                                                                                    |
|   | ดาวม์ไหลด                                                                                                    | สถิติการองกะเบียน                                                                                                    |

## การเข้าสู่ระบบกรอกข้อมูล

1. ให้คลิกที่ปุ่ม เข้าสู่ระบบกรอกข้อมูล

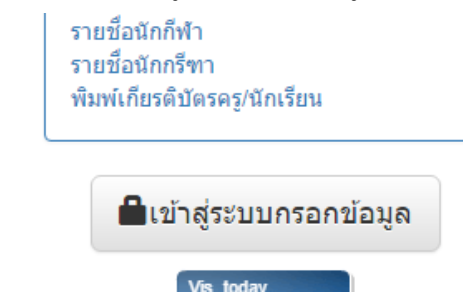

2. จะพบหน้าต่างสำหรับที่ใช้ในการเข้าสู่ระบบ ให้กรอกชื่อผู้ใช้และรหัสผ่านที่ได้รับจากผู้ดูแลระบบ

| 💼 เข้าสู่ระบบของสหวิทยาเขต  |  |
|-----------------------------|--|
| L Username                  |  |
| ชื่อผู้ใช้งาน<br>• Password |  |
| รหัสผ่าน                    |  |
| 🔿 ເข້າສູ່ຈະນນ               |  |
| 🗙 ຢກເລີກ                    |  |

3. คลิกที่ปุ่มเข้าสู่ระบบ จะพบรายการทางด้านซ้ายมือ แทนที่ปุ่ม เข้าสู่ระบบ

## การเพิ่มนักกีฬาเข้าสู่ระบบ

หลังจากที่เข้าสู่ระบบแล้วโรงเรียนสามารถกรอกข้อมูลนักกีฬาของตนเองเข้าสู่ระบบได้โดยโรงเรียนที่ เป็นโรงเรียนที่เป็นประธานสหวิทยาเขตจะต้องเป็นผู้กรอกรายชื่อนักกีฬาทุกประเภทด้วยตนเอง หรือประธาน สหวิทยาเขตอาจจะมอบหมายให้โรงเรียนที่เป็นตัวแทนกีฬากรอกข้อมูลเองก็ได้ แต่จะต้องไม่เกินจำนวน นักกีฬาที่กำหนดไว้ในระบบ

1. คลิก ที่แก้ไขรายชื่อนักกีฬา

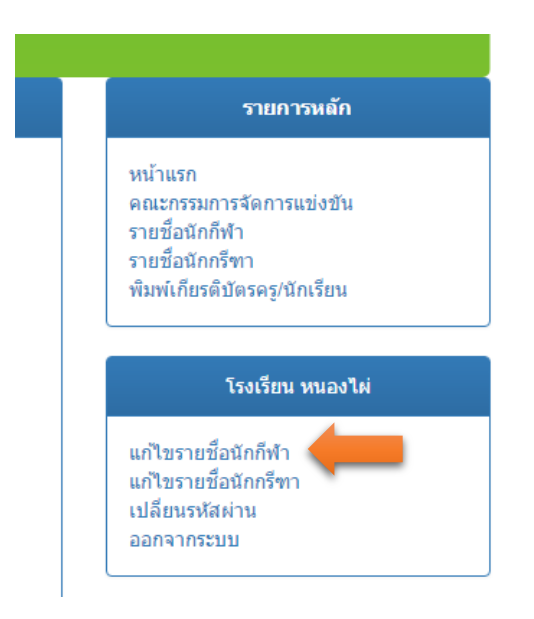

2. เลือกชนิดกีฬาที่ต้องการแก้ไขรายชื่อนักกีฬา

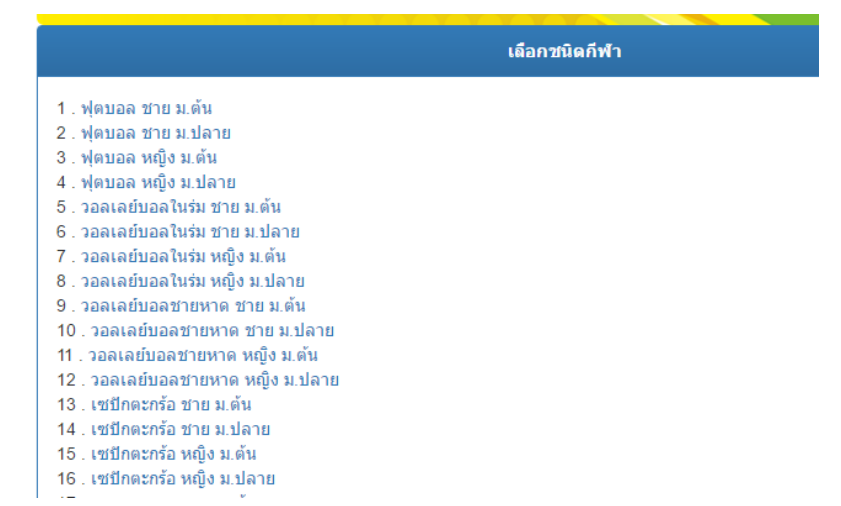

 เมื่อเลือกชนิดกีฬาที่ต้องการแก้ไขแล้ว ในหน้านี้จะแสดงรายชื่อนักกีฬาที่อยู่ในสหวิทยาเขตของตนเอง ขึ้นมา หากต้องการเพิ่มรายชื่อนักกีฬาให้คลิกที่ เพิ่มนักกีฬาที่เข้าแข่งขัน

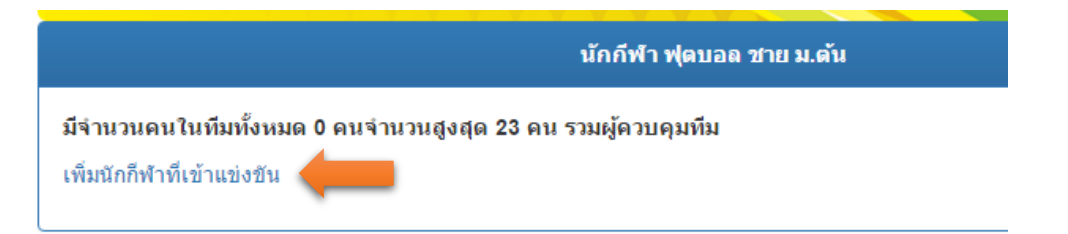

 จะปรากฏกล่องเครื่องมือให้กรอกข้อมูลให้ครบทุกช่อง โดยคำนึงว่านักกีฬา 1 คน จะสามารถลงเล่น ได้แค่ประเภทกีฬาเดียวเท่านั้น หลังจากนั้นให้คลิกที่ปุ่ม บันทึกข้อมูล

| นักกีฬา ฟุตบอล ชาย ม.ตัน                                    |  |  |
|-------------------------------------------------------------|--|--|
| มีจำนวนคนในทีมทั้งหมด 0 คนจำนวนสูงสุด 23 คน รวมผู้ควบคุมทีม |  |  |
| เพิ่มนักก็ท้าที่เข้าแข่งขัน                                 |  |  |
| เพิ่มนักกีฬา ฟุตบอล ชาย ม.ต้น                               |  |  |
| เลขประจำด้วประชาชน                                          |  |  |
| คำนำหน้า เด็กชาย ▼ ชื่อผู้เล่น นามสกุลผู้เล่น               |  |  |
| โรงเรียน หนองไผ่ 🔹 ตำแหน่ง นักกีฬา/ผู้ดวบดุมทีม 🔹           |  |  |
| สหวิทยาเขดสหวิทยาเขตหนองไผ่                                 |  |  |
| กรุณากรอกให้ครบทุกช่อง<br><sub>ชันทึกข้อมูล</sub>           |  |  |

สำหรับการแก้ไขข้อมูลนักกีฬา และลบนักกีฬา จะปรากฏเมื่อได้ทำการเพิ่มนักกีฬา เข้าสู่ระบบแล้ว